COPYRIGHT@SUPREMA. ALL RIGHTS RESERVED

SUPREMA / 기술지원팀

# "BioStar2 로그인 후 장기 미 사용시 자동 로그아웃이 안되게 하고 싶어요" BioStar2 "세션 만료 시간(자동 로그아웃)" 설정 방법

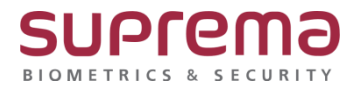

## <u>[증상]</u>

BioStar2에서 "세션이 만료되었습니다." 라는 팝업 문구와 함께 재 로그인을 해야 하는 증상

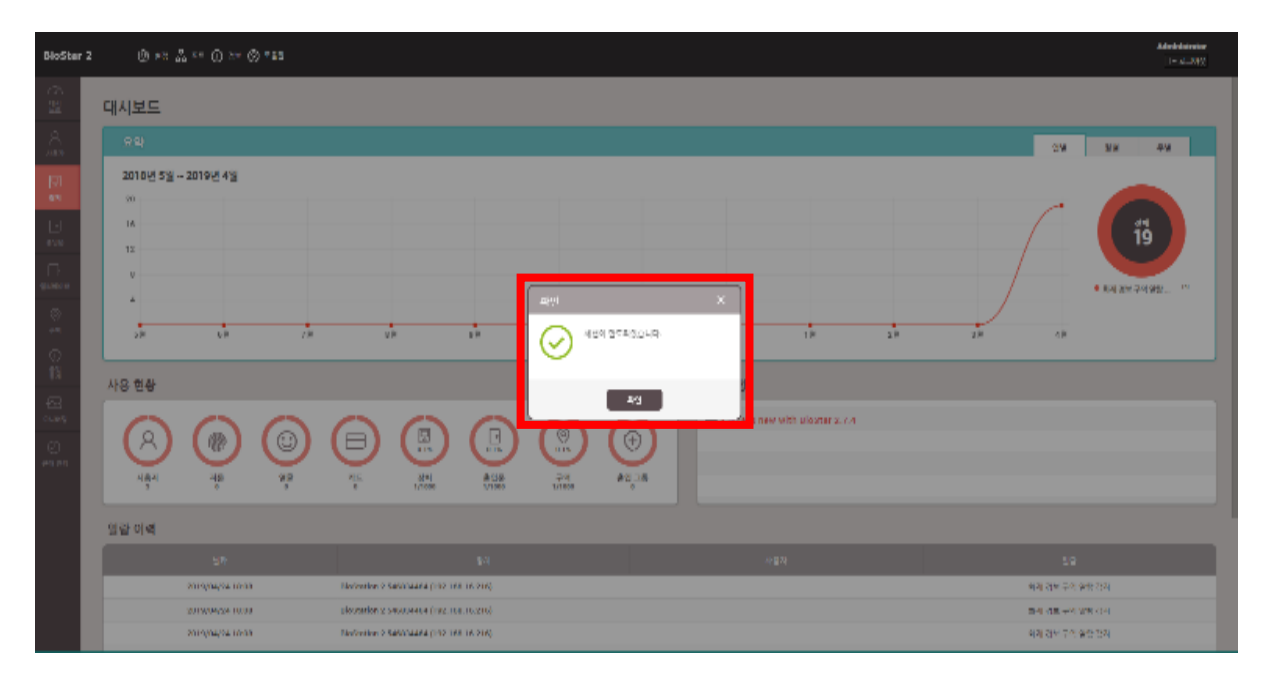

## <u>[예상원인]</u>

BioStar2의 세션 만료 시간이 60분(1시간)으로 기본 설정되어 있는 상태

## <u>[확인사항]</u>

BioStar2 로그인 후 상단의 {설정} → [서버]의 일반 탭에서 "세션 만료 시간"의 상태 확인

| BioStar 2                  | 😳 설정 <b>옮</b> 포트 🕖 정보 🕐 도움말 |  |
|----------------------------|-----------------------------|--|
| 중<br>댚                     | ← 서버                        |  |
| <b>२</b><br><sup>४९२</sup> | 일반                          |  |
|                            | • BioStar IP 주소 자동 💌        |  |
| 상지                         | • BioStar 포트 51212          |  |
| 으<br>출입문                   | • 세션 만료 시간 60 분             |  |
| _                          |                             |  |

#### [해결책]

"세션 만료 시간"의 설정 값을 원하는 시간으로 변경 시간은 분단위로 설정하여야 하며, 최대값 7주일(10080분)을 넘길 수 없습니다. 세션 만료 시간은 마지막 사용 시간을 기준으로 자동 연장되어 적용됩니다.

| BioStar       | 2 🔞 설정 몲 포트 🕧 정            | 보 🕐 도움말          |
|---------------|----------------------------|------------------|
| (<br>당신<br>보신 | ← 서버                       |                  |
| ^<br>^ ४ छ रू | 일반                         |                  |
| 🖵<br>স্বর্গ   | • BioStar IP 주:            | 자동 🔹             |
| 이<br>솔입문      | • BioStar 포트<br>• 세션 만료 시간 | 51212<br>10080 분 |

#### [참고사항]

#### 세션 만료 시간에 따른 예문(Chrome에서 BioStar2를 끄지 않고, 마지막 사용 시간 기준)

- 세션 만료 시간을 60분(1시간)으로 설정한 경우 마지막 사용 후 60분동안 미 사용시 자동 로그아웃
- 세션 만료 시간을 1440분(1일)로 설정한 경우 마지막 사용 후 1일 동안 미 사용시 자 동 로그아웃
- 세션 만료 시간을 **10080분(7일)**로 설정한 경우 마지막 사용 후 7일 동안 미 사용시 자 동 로그아웃

※ 상기 절차 수행 후 증상이 해결되지 않는다면, 슈프리마 고객센터 1522-4507(ARS 2번)로 연락 을 해주시기 바랍니다.

COPYRIGHT@SUPREMA. ALL RIGHTS RESERVED